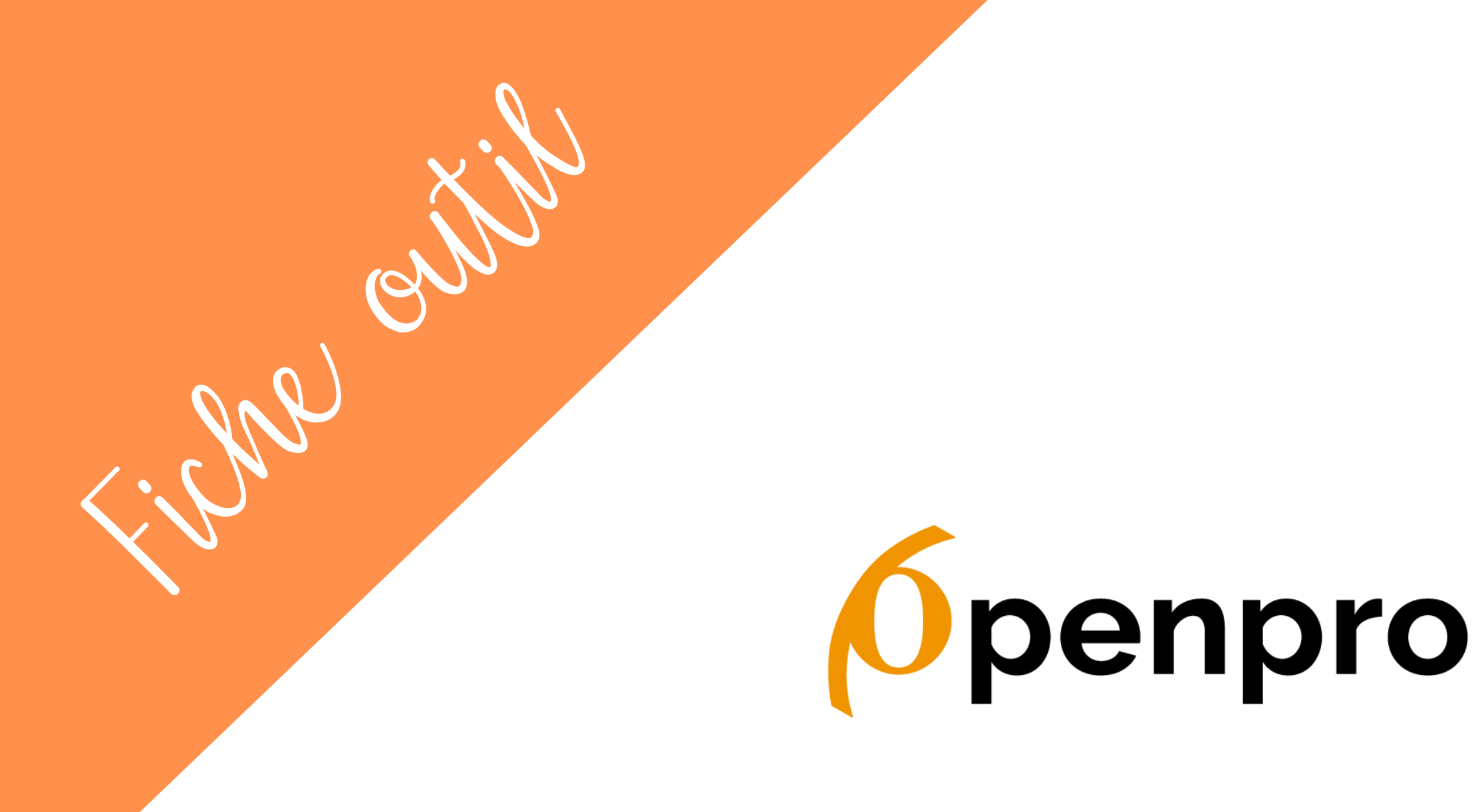

## Notification de réservation par SMS

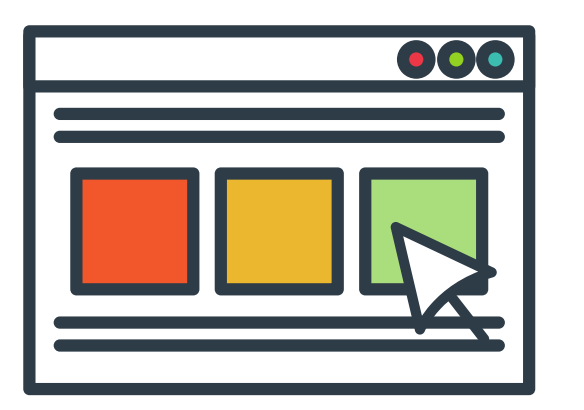

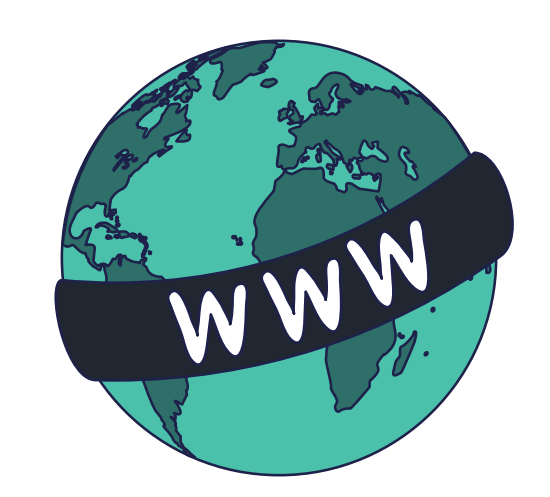

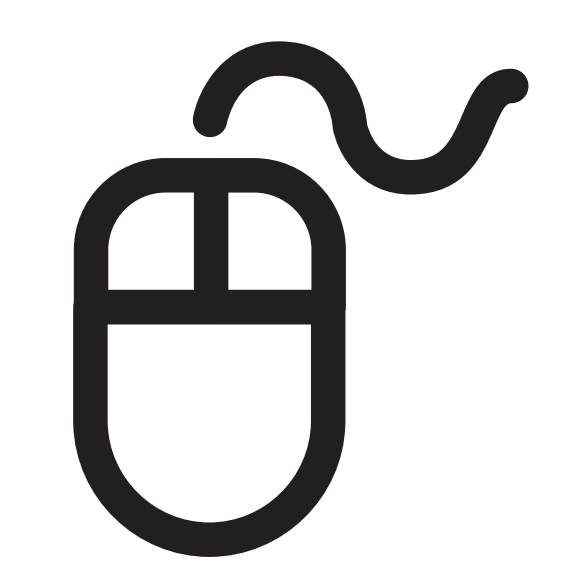

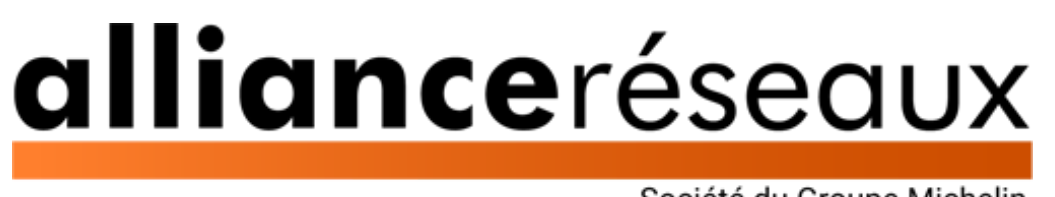

Société du Groupe Michelin

**Open Pro** permet d'activer la réception de notifications SMS pour chaque réservation ou demande de réservation.

La fonctionnalité est disponible dans le menu de configuration > Paramètres avancés (en haut à droite de l'interface).

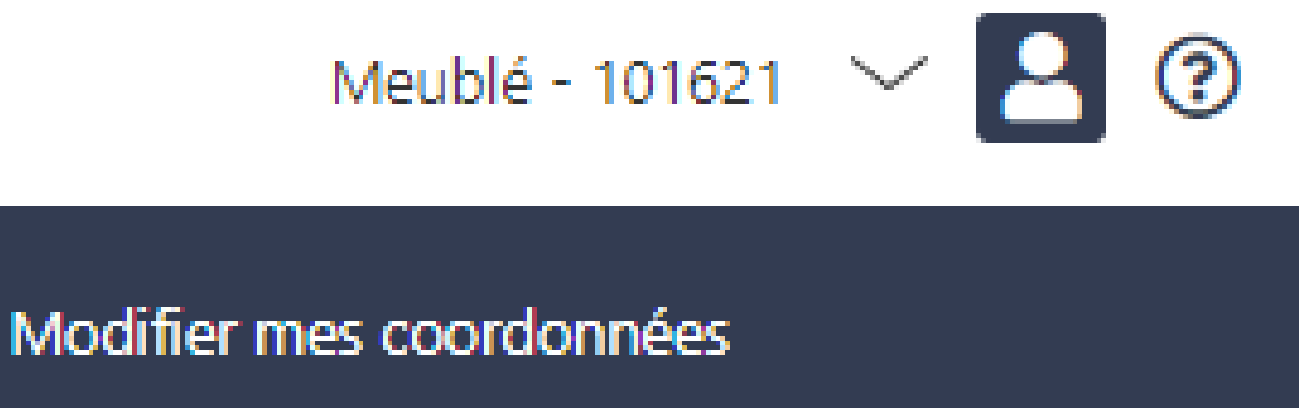

Identifiants de connexion

Paramètres avancés

Déconnexion

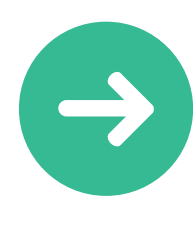

Pour découvrir la fonctionnalité, vous avez accès à un stock gratuit de 5 SMS.

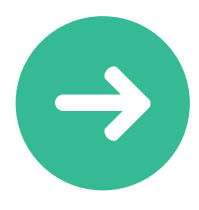

Si vous souhaitez continuer à recevoir des notifications par SMS pour chaque réservation, vous devez acheter un pack de SMS chez le fournisseur Isendpro

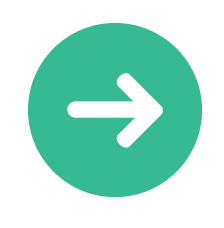

Connectez votre clé Isendpro à votre compte Open Pro pour utiliser votre propre stock de SMS

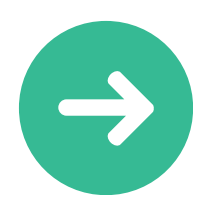

Rechargez votre stock de SMS depuis Isendpro directement

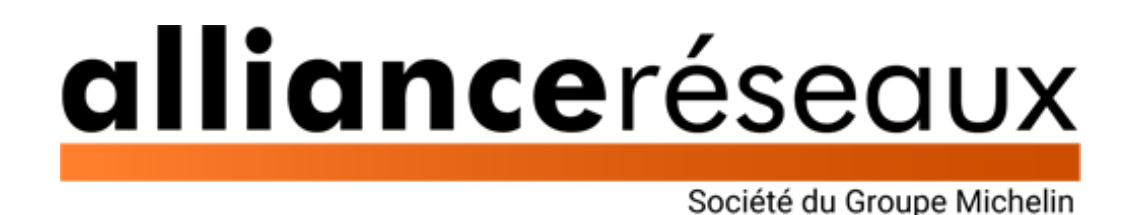

Configuration

Activez la fonctionnalité et saisissez votre numéro de téléphone portable. Vous bénéficierez d'un stock gratuit de 5 SMS pour tester la fonctionnalité.

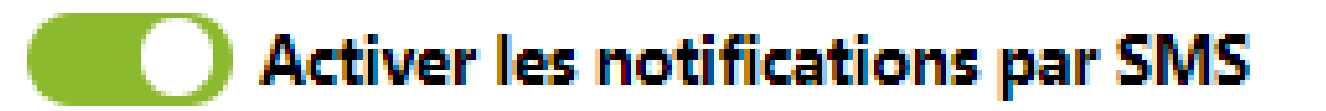

Numéro destinataire des SMS

06 12 34 56 78

A chaque réservation ou demande de réservation, vous recevrez une notification SMS.

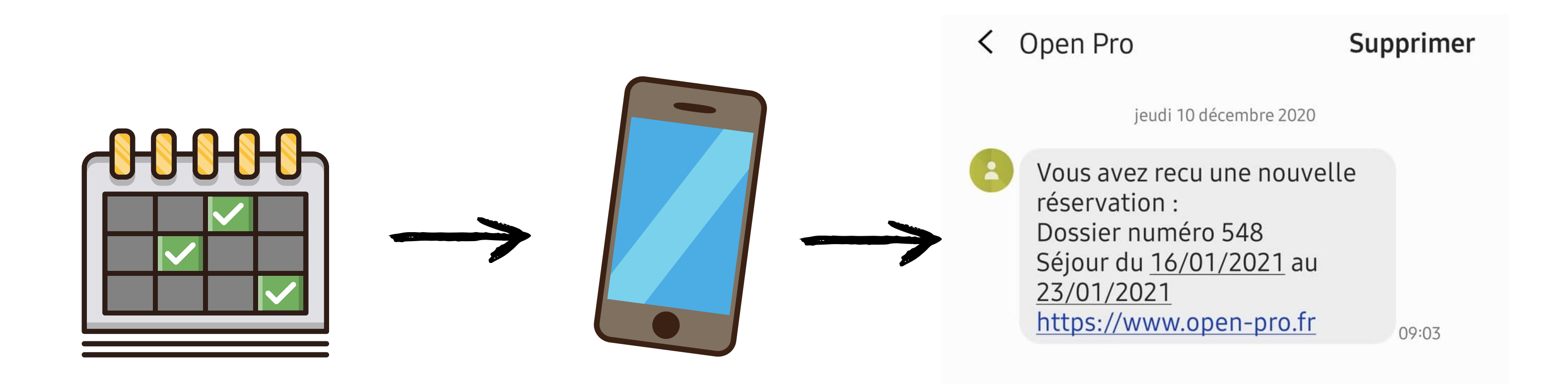

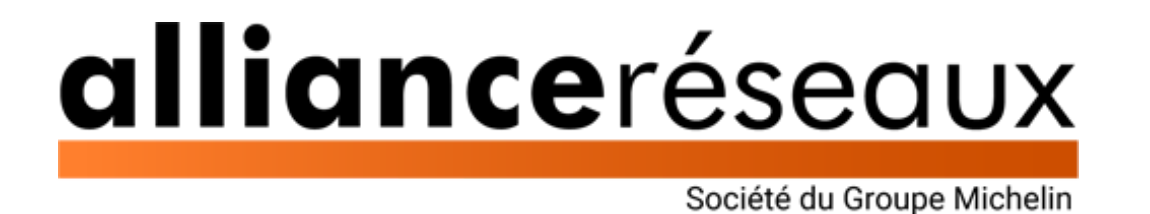

## Achat d'un stock de SMS

Pour bénéficier d'un stock plus important de SMS, achetez un pack directement sur le site : https://www.isendpro.com/inscription.php

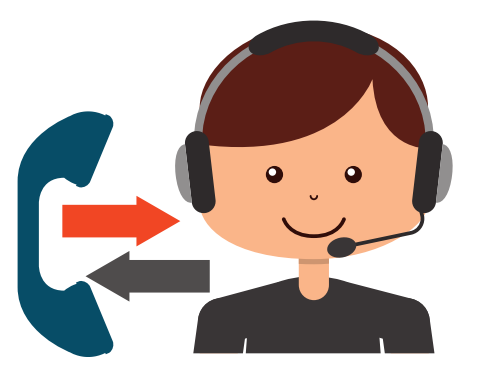

Un conseiller Isendpro vous contactera rapidement pour finaliser la création de votre compte.

Ajouter des crédit dans la rubrique "Mes SMS" :

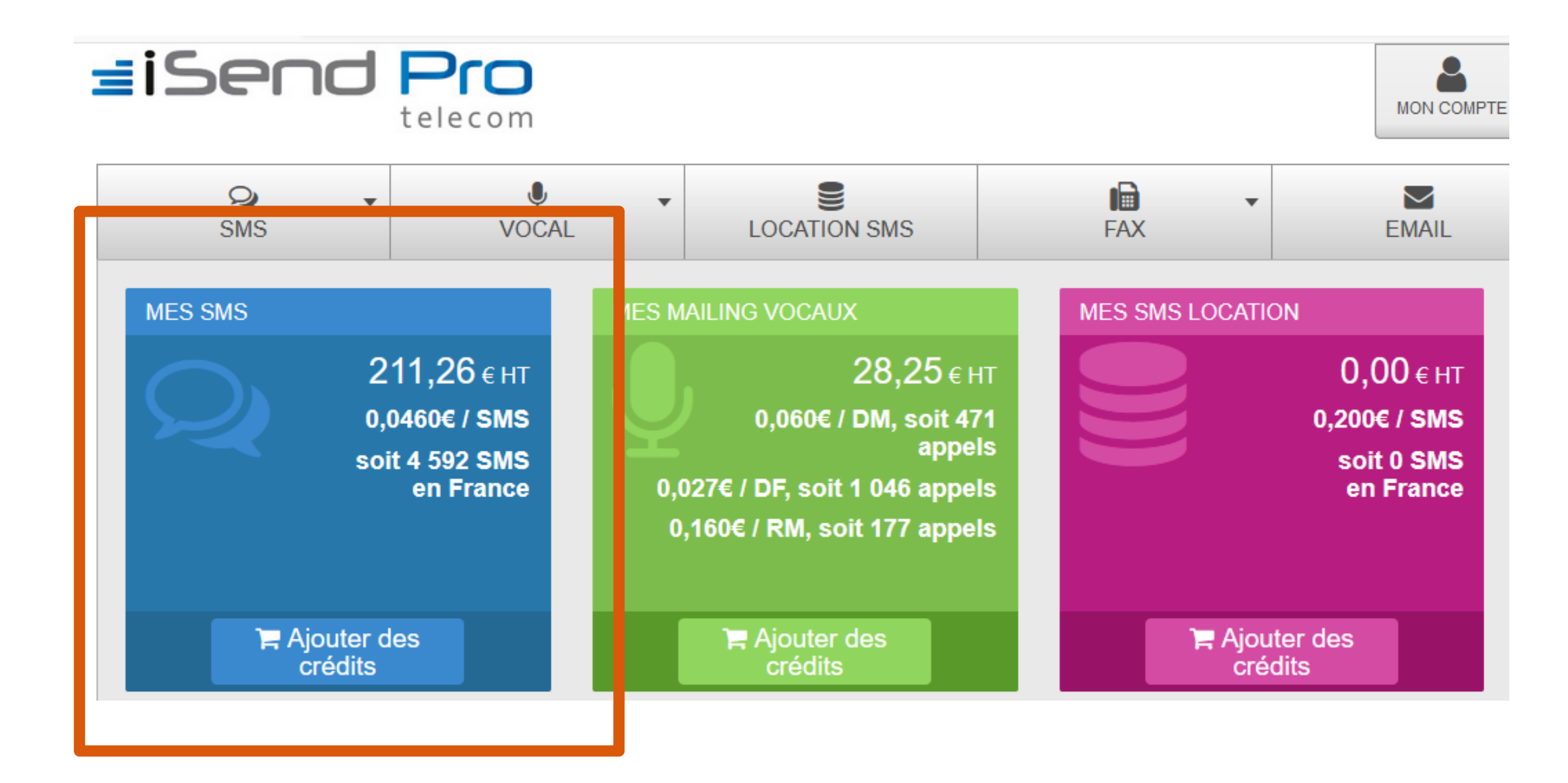

Dans le menu "API", cliquer sur "Paramètres" pour récupérer votre clé d'identification.

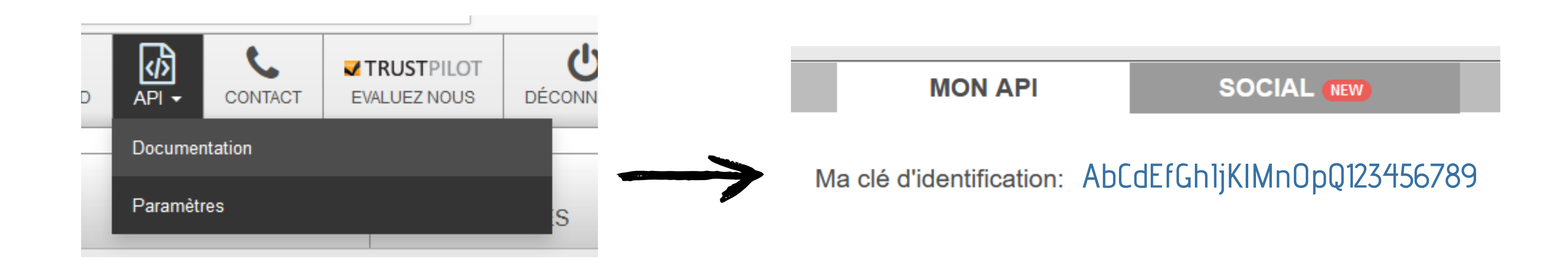

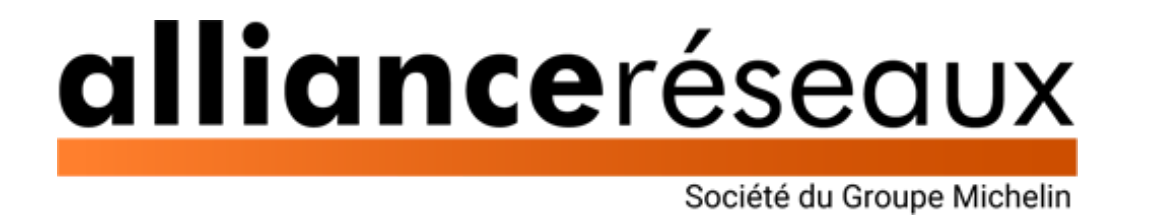

## Coller la clé d'identification Isendpro dans le champ "keyid" de l'Open Pro :

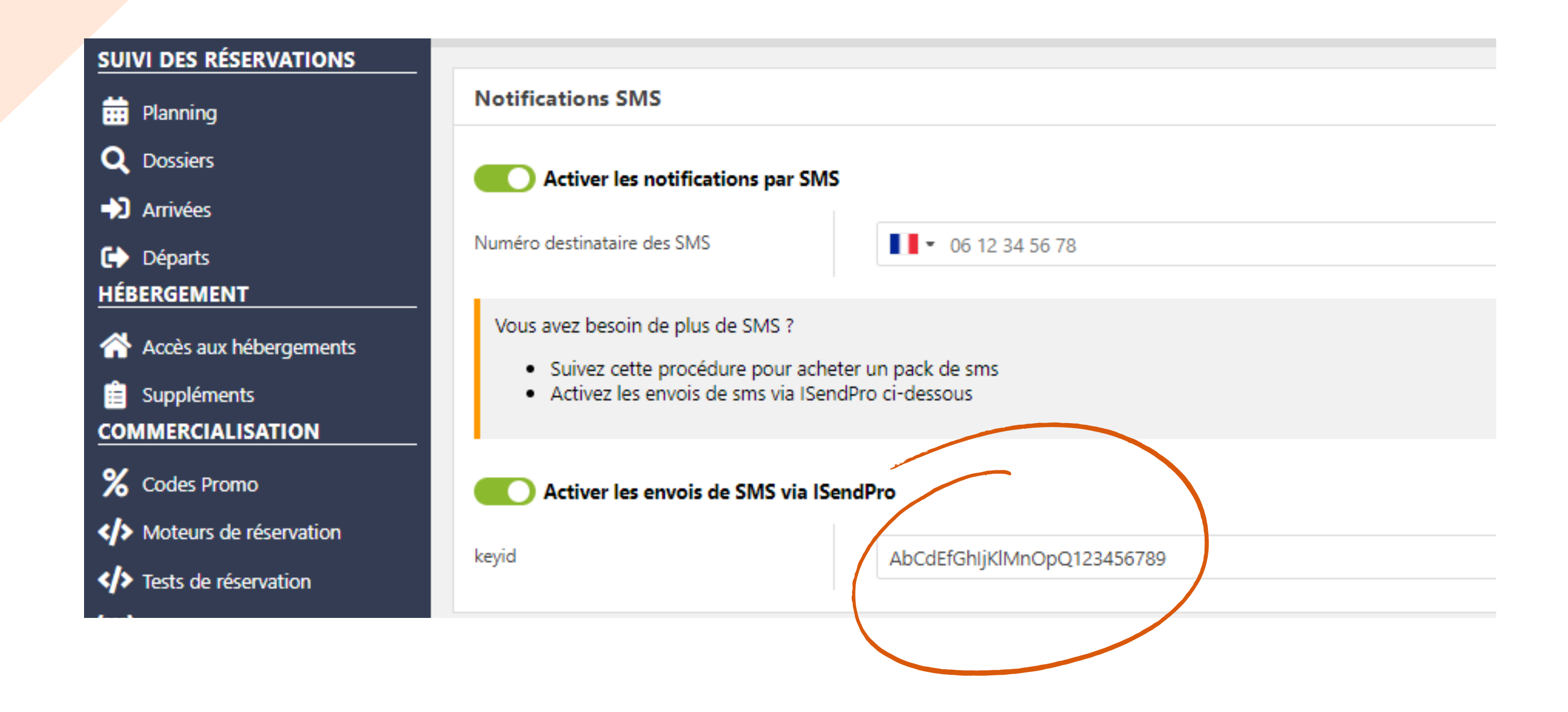

Enregistrer.

Vous pouvez visualiser le nombre de sms déduits de votre stock de SMS.

Si le stock atteint "O sms restants", ajoutez de nouveaux crédits directement depuis https://www.isendpro.com

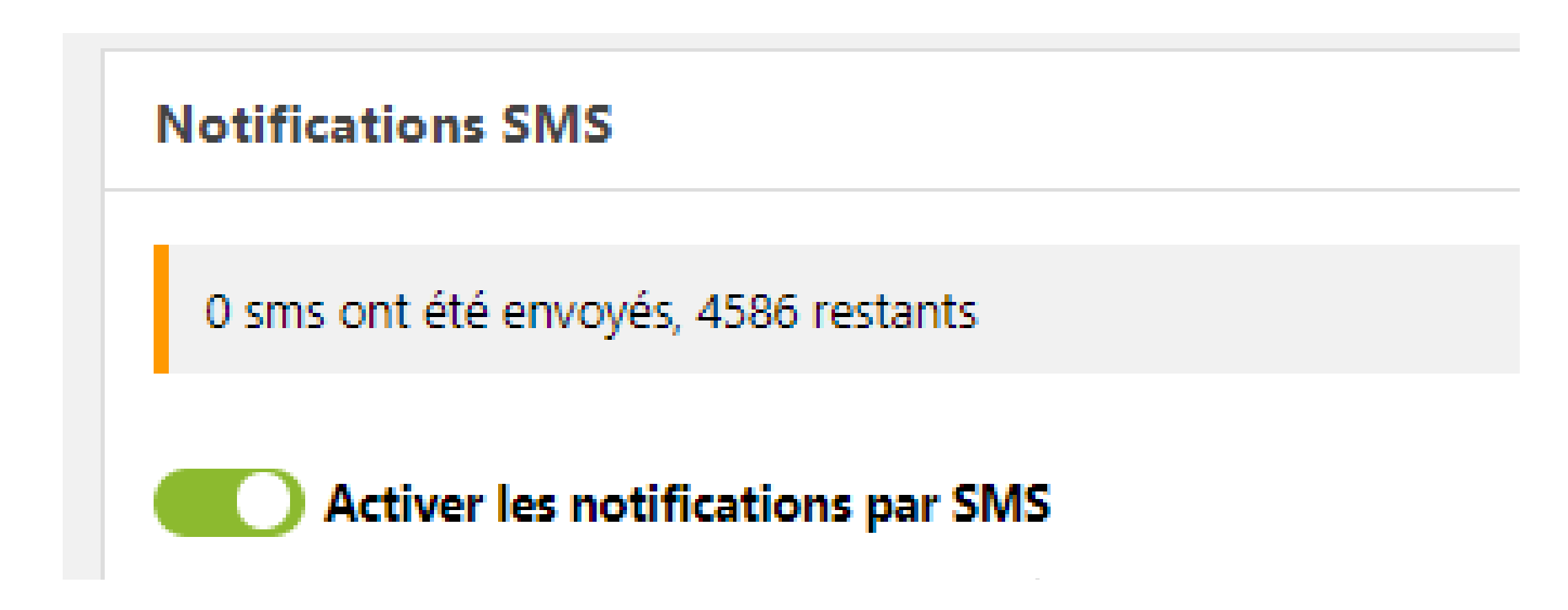

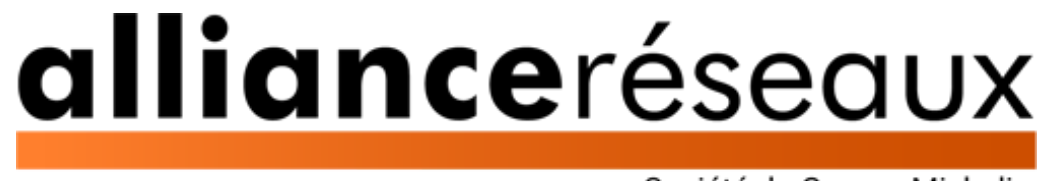

Société du Groupe Michelin

Rechargement

Lorsque votre stock de SMS Isendpro est consommé en totalité, vous devez le recharger directement chez Isendpro.

Connectez-vous à votre compte Isendpro : https://www.isendpro.com/

Depuis la page d'accueil, cliquez sur "Ajouter des crédits" :

## **∃iSend** Pro telecom

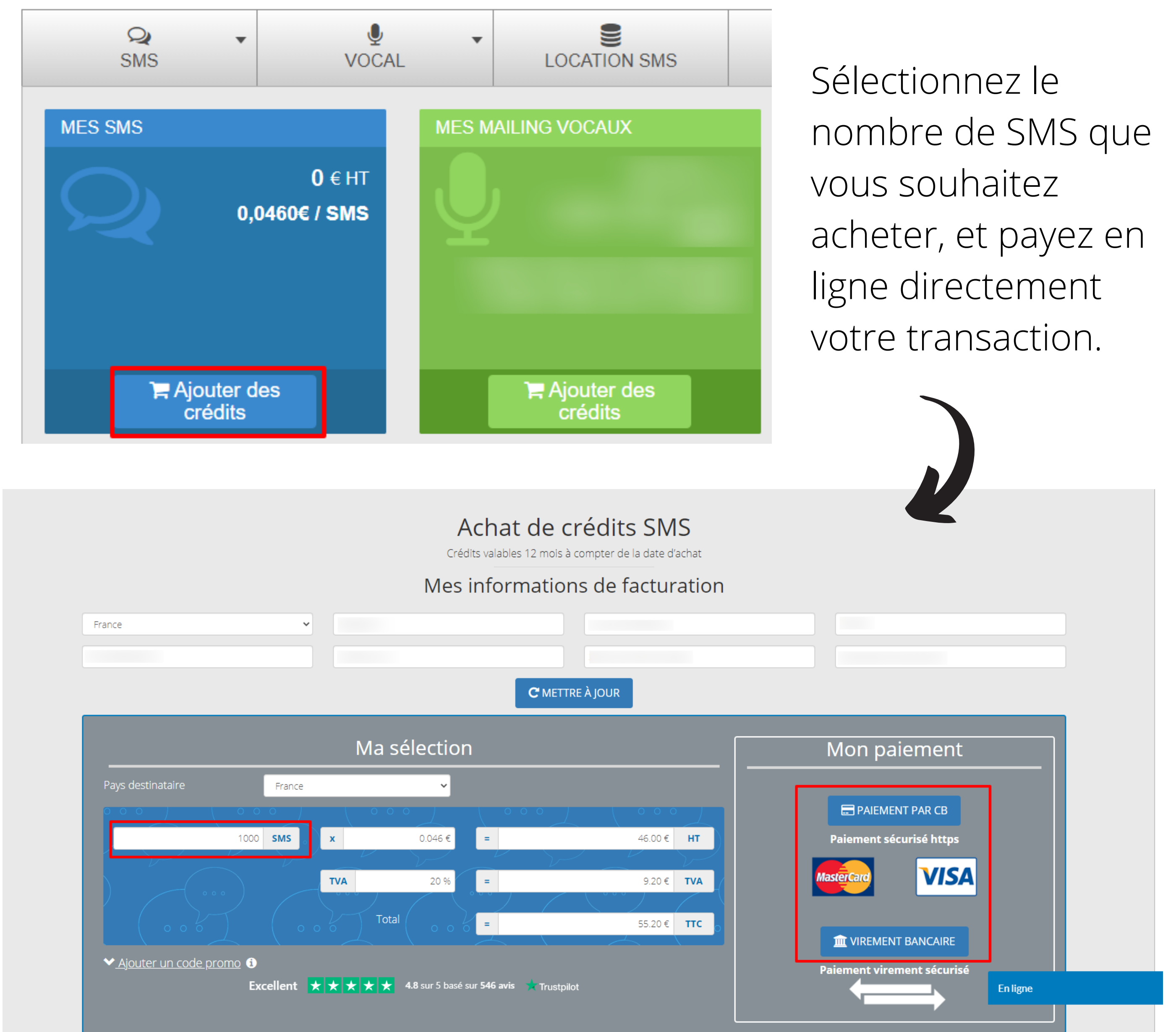

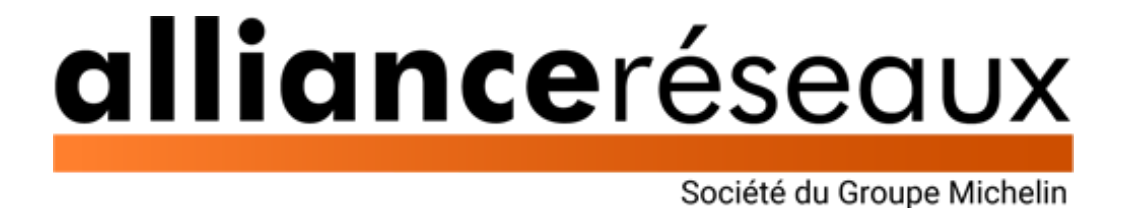